# **Comparison: Wireshark on different parameters**

Ajay Kumar, Jai Bhagwan Yadav

Department of Computer Science Shivaji College, University of Delhi, India ajay.cs@shivaji.du.ac.in

Department of Computer Science Shivaji College, University of Delhi, India jaibhagwan.yadav@shivaji.du.ac.in

*Abstract---*Wireshark is a network protocol analyser. Wireshark is able to intercept packets transmitted over the network and compile statistics about network usage, allow the user to view content that is being accessed by other network users, and store usage information for offline access. This paper depicts the comparison of Wireshark, with one other similar tool, Network Miner, which is a Network Forensic Analysis Tool (NFAT), based on different parameters: graphical user interface (basic), packet information and traffic analysis. Network Miner can be used as a passive network sniffer/packet capturing tool and can parse PCAP files for off-line analysis.

*Keywords*---Packet Information, Passive Network Sniffer, PCAP file, Traffic Analysis.

### I. INTRODUCTION

As company intranets continue to grow it is increasingly important that network administrators are aware of and have a handle on the different types of traffic that is traversing their networks. Traffic monitoring and analysis is essential in order to more effectively troubleshoot and resolve issues when they occur, so as to not bring network services to a stand still for extended periods of time.

## 1.1 Importance of Network Monitoring and Analysis:

Network monitoring is a difficult and demanding task that is a vital part of a Network Administrators job. Network Administrators are constantly striving to maintain smooth operation of their networks. If a network were to be down even for a small period of time, productivity within a company would decline, and in the case of public service departments the ability to provide essential services would be compromised. In order to be proactive rather than reactive, administrators need to monitor traffic movement and performance throughout the network and verify that security breaches do not occur within the network.

## 1.2 Packet analyser

A packet analyser (also known as a network analyser, protocol analyser or packet sniffer or for particular types of networks, an Ethernet sniffer or wireless sniffer) is a computer program that can intercept and log traffic that passes over a digital network or part of a network. As data streams flow across the network, the sniffer captures each packet and, if needed, decodes the packet's raw data, showing the values of various fields in the packet, and analyses its content. 1.3 Here are some examples showing why these packet analysers are used for:

- *i.* Network administrators use it to *troubleshoot network problems*
- *ii.* Network security engineers use it to *examine security problems*
- *iii.* Developers use it to *debug protocol implementations*
- iv. People use it to *learn network protocol* internals

1.4 Two network packet analyser softwares used here: (i) Wireshark

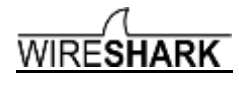

(download from: <u>https://www.wireshark.org/#download</u>) Wireshark is perhaps one of the best open source packet analyzers available today

## (ii) Netresec Network Miner Packet Tracer

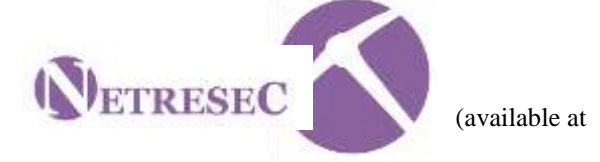

http://www.netresec.com/?page=Networkminer )

1.5 The following are some of the many features Wireshark provides:

- i. Available for UNIX and Windows.
- ii. *Capture* live packet data from a network interface.
- iii. Open files containing packet data captured with tcpdump/WinDump, Wireshark, and a number of other packet capture programs.
- iv. Import packets from text files containing hex dumps of packet data.
- v. Display packets with very detailed protocol information.vi. Save packet data captured.

- vii. Export some or all packets in a number of capture file formats.
- viii. Filter packets on many criteria.
- ix. Search for packets on many criteria.
- x. Colorize packet display based on filters.

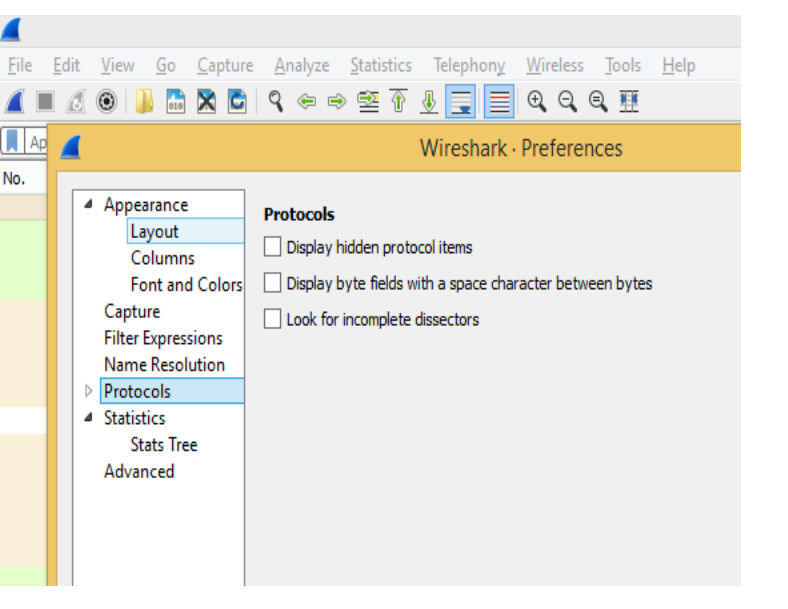

1.6 Features in Network Miner (A brief introduction):

- i. Available for Windows only.
- Capture live packet data from a network interface but <u>not</u> able to save the packets in any format for later use, it can analyse any packets file which is saved by any other software, then it can analyse the file only.
- iii. Open files containing packet data captured. Wireshark, and a number of other packet capture programs.
- iv. Export results to CSV / Excel / XML only
- v. Display packets with protocol information.
- vi. Can't filter packets on many criteria.
- vii. No search for packets on many criteria.
- viii. Colorize packet display based on filters but only on paid version.

# 1.7 Requirements for the system:

The amount of resources Wireshark needs depends on your environment and on the size of the capture file you are analysing. The values below should be fine for small to medium-sized capture files no more than a few hundred MB. Larger capture files will require more memory and disk space. Working with a busy network can easily produce huge capture files. A fast processor, lots of memory and disk space is always a good idea. If Wireshark runs out of memory it will crash.

# 1.8 The .pcap file extension:

Pcap stands for "packet capture". Acapture file saved by Wireshark in this format, can be read by applications that understand that format, such as tcpdump.

## II. ANALYSIS

2.1 Analysis on the basis of graphical user interface (basic):

(i) File/Edit: This menu contains

items to find a packet, time reference or <u>mark one or more</u> <u>packets</u>, handle configuration profiles, and set the preferences.

## Not available on Network Miner

(*ii*) *Merge*: This menu item lets you merge a capture file into the currently loaded one.

Not available on Network Miner.

(*iii*) *Packet Comment:* This will let you add a comment to a single packet. Note that the ability to save packet comments depends on your file format. Not available on Network Miner.

| C. F. Ball | Echt                                                     | 2014LPVS                                                                                                    | 120                 | Capture | Analyze                                              | Statistics Telepi            |
|------------|----------------------------------------------------------|----------------------------------------------------------------------------------------------------|---------------------|---------|------------------------------------------------------|------------------------------|
|            | Open I<br>Open I                                         | Recent                                                                                                    |                     |         | Ctrl+O                                               | · ·                          |
|            | Import                                                   | from H                                                                                                    | lex Du              | mp      | ctrl+w                                               | 1000<br>10491<br>155.255.250 |
|            | Bave A                                                   | (Friday)                                                                                                    |                     |         | Ctrl+%<br>Ctrl+Shift+5                               | SS.255.250                   |
|            | File Set                                                 | ¢                                                                                                    |                     |         |                                                      | + COBE                       |
|            | Export<br>Export<br>Export<br>Export<br>Export<br>Export | Export Specified Packets.<br>Export Packet Dysections<br>Export Packet System.<br>Export SSL Sector Reys.<br>Export SSL Sector Reys. | harts<br>tioria<br> | C171++4 | - Cest<br>Last<br>Cest<br>Cest<br>Last<br>S5.255.250 |                              |
|            | Errek                                                    |                                                                                                    |                     |         | C4r1+1*                                              | Indation and                 |
|            | Chuit                                                    |                                                                                                    |                     |         | Ctrl+Q                                               | Icent                        |

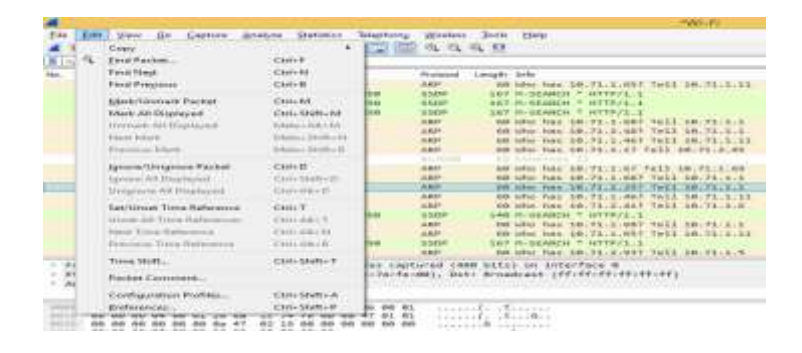

| 8                                                                                                    |                                      |             | Netw       | orkMin    | er 1.6.1   |          |                |           | ×      |
|----------------------------------------------------------------------------------------------------|--------------------------------------|-------------|------------|-----------|------------|----------|----------------|-----------|--------|
| File Tools                                                                                              | Help                                 |             | _          |           |            |          |                |           |        |
| 🚰 Open                                                                                                  |                                      | Ctrl+0      | 60573904-1 | 1E4D-43C  | 5-ABD/2-0C | DBOEBE   | 837EC) v       | 🕨 Stat    | Stop   |
| Receive P                                                                                               | cap over IP                          | Ctrl+R      |            |           |            |          |                | Case Pane |        |
| Exit                                                                                                    | 1                                    | Alt+F4      | ssages Cr  | edentials | Sessions   | DNS      | Parameters (1) | Filename  | MD5    |
| Sort Hosts On:                                                                                          | IP Address                           | (ascending) |            | v         |            | Sort and | Refresh        | NM_201    | c452b1 |
| <ul> <li>■ 1 0.0.00</li> <li>■ 12.12.1</li> <li>■ 43.231</li> <li>■ 172.17</li> <li>■ 172.17</li> </ul> | [MkmTik]<br>221<br>581<br>423<br>425 |             |            |           |            |          | ^              |           |        |

*(iv) Expand Sub trees:* This menu item expands the currently selected sub tree in the packet details tree.

Also available on Network Miner.

#### (v) Changing Preferences:

(Shortcut key for Preferences: Shift+Ctrl+P)

This menu item brings up a dialog box that allows you to set preferences for many parameters that control Wireshark. You can also save your preferences so Wireshark will use them the next time you start it.

Network Miner doesn't provides much user prefereces, to change. To make any changement, the user needs to change the source code himself. The source code for the Neteresc Network Miner is available on the site:

Network Miner software is in C# and can be executed from the Miscrosoft Visual Studio.

If Wireshark source code is also needed to be changedaccording-to-the-user it can also be changed. Wireshak source code is in C. It can also very well executes in Linux platforms.

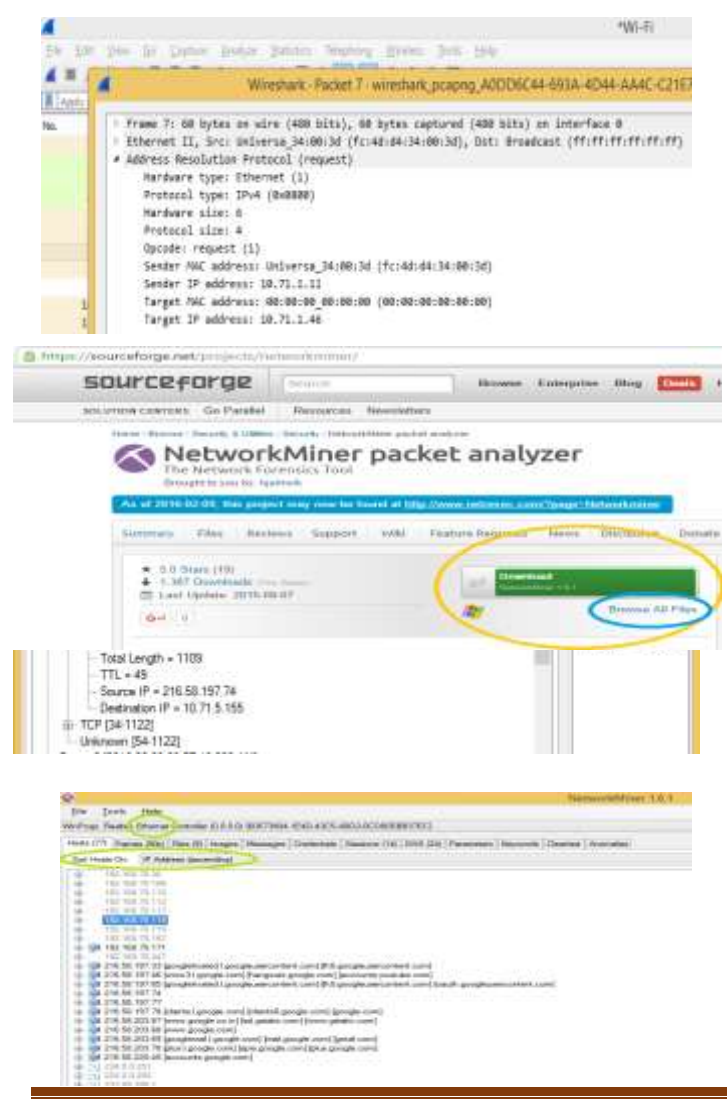

The source codes of both these softwares can be modified according to one's own taste and use.

III. Experimental Setup

3.1 Analysis: Packet information/Traffic:

(i) Open a website on the web browser, while Wireshark and Network Miner running on the background, to analyse

| 1                |               | Sere                                  | Province-                             |                       |                          | iter      |
|------------------|---------------|---------------------------------------|---------------------------------------|-----------------------|--------------------------|-----------|
| je je je je jeza | jaho jata iku | ng jinter jut hip                     | 1 1 1 1 1 1 1 1 1 1 1 1 1 1 1 1 1 1 1 | en and en<br>Historie | n 240 30 30<br>E L L L L |           |
| 11 8 220         | 1 METER       |                                       | The second data                       |                       |                          |           |
| and the co       |               |                                       | a teles                               | . later               | Nei ași H                |           |
| b Terbre         | letiste       | katol legit iti                       | OL DARF                               | 1300                  | jalookar (H              | 1.457.6-4 |
| GL MARP          | 0.3.20        | (AE) IEI Pajist (Scrytel), ieu 5      |                                       |                       | idurfielding 347         |           |
| U.L.M.R.R.P.     | 123.202       | (AT IEI Aylani (Scrystel), Sey Si     |                                       |                       | when praiet              |           |
| 48.5. 28.8.9.7   | 10.3.207      | (AT III Palat (Corytel), Sey B        |                                       |                       | Reform.                  |           |
| 45.183.97        | 12322         | (AT Eli Pajúni (Borghel), les 15      |                                       |                       |                          |           |
| 45 BEET          | 243世          | 177 時1時間。長期間                          |                                       |                       | dester                   |           |
| - 45.71527       | 7.2.2.2       | 19 XARA+48[00]Set Abel 6              |                                       |                       | April 1                  |           |
| 45.718.21.0      | 25.9.27       | (D. Bihjad Boytel), D. 2024           |                                       |                       | have t                   |           |
| #5.71KB17        | 3337          | (D. Kiholad (Scrytel), D. 1934        |                                       |                       | Great-Ne +               | ł         |
| 45.515.20        | 253277        | (E. Bitelist (Soytel), Et: 1534       |                                       |                       | Decively 1               | ł.        |
| 45 S. Setter 3:9 | 9 Italiet     | · · · · · · · · · · · · · · · · · · · |                                       |                       | 10 1                     |           |
| HE REEF          | 13327         | 1902 - Al Cliet Ay Schep, Dage Cir    |                                       |                       | 36 F                     | The       |
| 45 BRRT          | 12320         | (III IBI Aylad (Borytel), ie; II      |                                       |                       | 1a 1                     | litim     |
| 45. NKRI         | 3357          | (AT Silvijasi (boytes), DR 1924       |                                       |                       |                          | 130       |
| 45.188.F.V       | 10.3.19.17    | (0. I.B. Paylani (Borgstel), key B    |                                       |                       | College 4                |           |
| ST. ALAS         | 75.52.57      | (C. Filial Boytel), D. 2024           |                                       |                       | orap.                    |           |
| #15 10 0 0 T     | 10121010      | AT TRUDING Counted Tor II             |                                       |                       | Be har in a first        |           |

packets in both the softwares.

(ii) Use of filter toolbar to filter packets:

<u>Open a website and login it with a wrong username and</u> <u>password</u>. Now try to see it in Wireshark by using filter toolbar. In my case I goes to <u>www.cplusplus.com</u> and logged it in using the user name: "user" and password: "abcd".

Now stop wireshark from capturing more packets. Now, go to filter toolbar and type "frame contains cplusplus" and press enter.

Now select the packet and then right click on it->Follow->TCP Stream.

You can see the password there (below), in Wireshark:

And in Network Miner click on Keywords tab and then type user in the search option->Add ->Reload Case Files.

You can see the password there (below), in Network Miner:

Ajay Kumar, IJECS Volume 05 Issue 3 March 2016 Page No.16041-16046

| 8                                                                |                  |                             |                        | NetworkMiner 1.6.1                                            |
|------------------------------------------------------------------|------------------|-----------------------------|------------------------|---------------------------------------------------------------|
| File Jook Help                                                   |                  |                             |                        |                                                               |
| InPcap Reatek Bhenet Controller ()                               | (0.0.0) (6857390 | 41640-4305-4802-0008        | IEBES7EC)              |                                                               |
| Hosts (160)   Frames (52xx)   Files (22)                         | hrages Nessa     | ges   Ciecleritals (3)   Se | esions (47)   DNS (69) | Parameters (2011) Keywords Cleatest Anamalies                 |
| Enterkeyword as string like "foo" or<br>In her fan wer waar of a | Fanenunber       | Timestamp                   | Keyvart                | Cortet                                                        |
|                                                                  | 230              | 23-02-2016 06:06:30         | user [0:75736572]      | splas.com/CFdic/CFutural/CFU+usedp=abcdl=sgn/Clin             |
| 1000                                                             | 659              | 242206060631                | user [0x75736572]      | spile.com/l/Feder/l/Futura/1/Fill=userlp=abcsll=sgn/l/Zin     |
| Abung www.rumettie                                               | 3343             | 2942-2016 06 07 34          | user [0x75736572]      | 10 U.=019753htp://clusetrust.com/AddTrustExternaC4Rout        |
|                                                                  | 3457             | 23422016060736              | user [0:75736572]      | (D. U. =0.09.75.3htp://clusety.et.com/AddTiustExternaCARoot   |
|                                                                  | 4954             | 242216162041                | user (0x75736577       | spiles com (Fride CE Puteral CE) = are (a = abod) = sign (20n |

In Wireshark every detail of the packets can be studied. In this case, password can not be seen for those websites which uses a high encryption techniques. As whenever the password is filled, the password is sent in highly encrypted form, for eg.: Gmail, Facebook.

(iii) In wireshark and Network Miner, different packets can

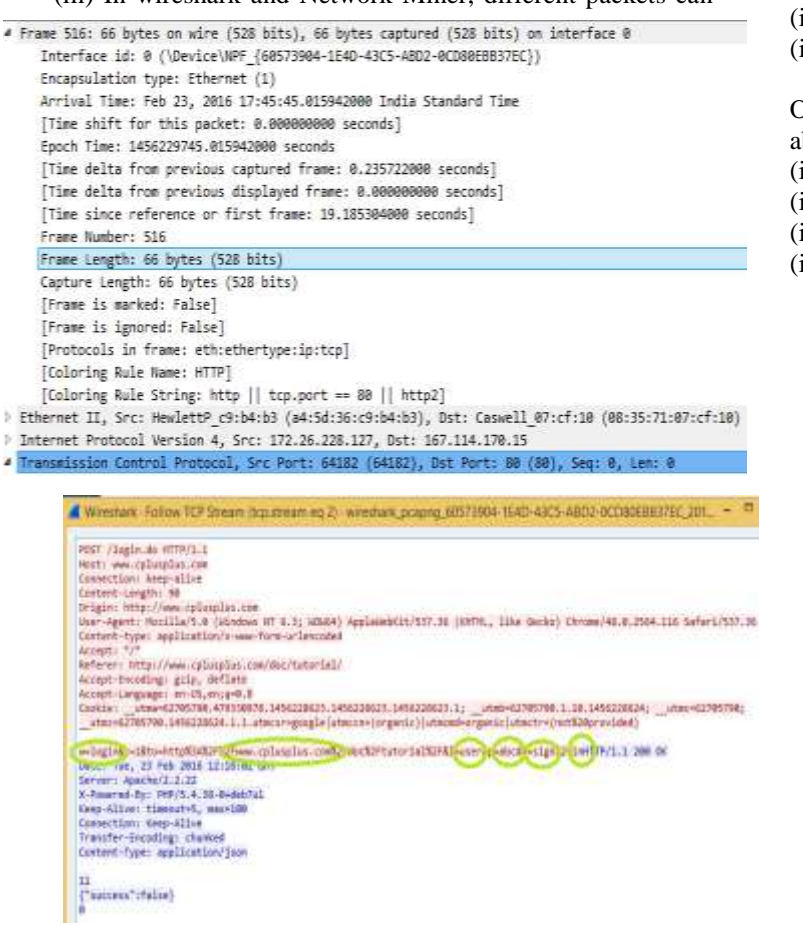

be sorted out according to the network tcp/ip protocols, which shows the frame summary, tcp/ip layers related data.

Information which can be retrieved from the picture (Wireshark), above:

(i) Frame number: 516 (ii) Frame length: 66 bytes (iii) Captured length of the frame: 66 bytes

(iv) Arrival time: Feb 23, 2016 17:45:45 IST

| 4                                                                                                    | Etternet                                                                                                    |            |         |
|----------------------------------------------------------------------------------------------------|----------------------------------------------------------------------------------------------------|------------|---------|
| File Edit View Go                                                                                                    | Gapture Analyze Statistics Telephony Wireless Tools Help                                                                                                    |            |         |
| 1118                                                                                                    | NetworkMiner 15.1                                                                                                    |            | 1000    |
| i 131,301 == 80                                                                                                    | Ele Took Help<br>Writos: Hedek Dhene Conster (0.0.0.0 (0573504-0540-4005-4803-400000888/1900) v                                                                                                    | P. Sat     | al Step |
| No. Tine Source                                                                                                    | DNS (24) Parameters (134) Neyvords Chartest Accessites                                                                                                    | Case Paris | MDA     |
| <ul> <li>566 19. 172.2</li> <li>522 19. 167.1</li> <li>533 19. 177.2</li> <li>534 19. 177.2</li> <li>534 19. 177.2</li> <li>533 19. 167.1</li> <li>534 19. 167.2</li> <li>534 19. 177.2</li> <li>641 30. 177.2</li> <li>641 30. 177.2</li> <li>778 29. 177.2</li> <li>778 29. 177.2</li> <li>778 29. 177.2</li> <li>778 29. 177.2</li> <li>778 29. 177.2</li> </ul> | Sort Hosts Cr. (F. Address Secondrug) (v) Sort and Refwert<br>1 4 4 172 25 228 28<br>1 4 173 25 228 28<br>1 5 173 25 228 18<br>1 7 77 28 228 187<br>1 7 172 29 228 197<br>1 7 172 29 228 197<br>1 7 172 29 228 197<br>1 7 172 29 228 197<br>1 7 172 29 228 197<br>1 7 172 29 228 197<br>1 7 172 29 228 197<br>1 7 172 29 228 197<br>1 7 172 29 228 197<br>1 7 172 29 228 198<br>1 7 172 29 228 198<br>1 7 172 29 228 198<br>1 7 172 29 228 198<br>1 7 172 29 228 198<br>1 7 172 29 228 198<br>1 7 172 29 228 198<br>1 7 172 29 228 198<br>1 7 172 29 228 198<br>1 7 172 29 228 198<br>1 7 197<br>1 7 29 228 228 198<br>1 7 197<br>1 7 197<br>1 7 28 228 198<br>1 7 197<br>1 7 28 228 198<br>1 7 197<br>1 7 28 228 198<br>1 7 197<br>1 7 197<br>1 | NM 201     | oor TOS |

(v) Protocols in frame: eth:ethertype:ip:tcp

On the Ethernet Layer, the information retrieved is (in Wireshark), above: (i) Destination address: 08:35:71:07:cf:10

(ii) Source address: a4:5d:36:c9:b4:b3

On Network Layer, the information retrieved (in Wireshark), above:

(i) IP version: 4 (ii) Header length: 20 bytes (0101 in binary)

(iii)Total length: 52

(iv) Time to live: 128

| 4                                                                            | Weeshark - Packet Sto- witeshark.pcaping_bb5/3914-1E40-43C5-48U2-0CD8EE883FEL_201                                                                                                    |
|------------------------------------------------------------------------------|----------------------------------------------------------------------------------------------------|
| ) Frane S                                                                    | 16: 66 bytes on wire (508 bits), 66 bytes captured (508 bits) on interface 0                                                                                                    |
| Etherre                                                                      | t II, Src: Radett? (9:04:03 (94:50:30:09:04:05), Bst: Casell (0::6f:09 (00:35:71:07:of:19)                                                                                                    |
| ) Interne                                                                    | t Protocal Version 4, Src: 172.26.208.127, Dst: 167.114.170.15                                                                                                    |
| > Transac                                                                    | ssion Control Protocol, Src Part: 64182 (64182), Dst Part: 80 (80), Sep: 0, Len: 0                                                                                                    |
| Destinction (<br>Stress inde<br>[NP Segrent<br>Sequence null<br>Accompletate | init:88<br> :2]<br>Lesi #[<br>mm:#                                                                                                    |
| incompletight                                                                | c water: #                                                                                                    |
| Fight dorse                                                                  | 001                                                                                                    |
| Walnulated                                                                   | niet son<br>dobu stra: Biatt                                                                                                    |
| Checkman: Bo                                                                 | Oct (wellington minister)                                                                                                    |
| argent picks                                                                 | e: 1                                                                                                    |
| Options: (13                                                                 | bytes), Naviews segment size, No-Operation (NOP), window scale, No-Operation (NOP), No-Operation (NOP), SACK pendits                                                                                                    |
| 4 Yarinan II                                                                 | gment slor: 140k byfws                                                                                                    |
| Hind: /                                                                      | aninum Segment Size (2)                                                                                                    |
| Larger and                                                                   | 4                                                                                                    |
| The Award                                                                    | er (179)                                                                                                    |
| Kindos ta                                                                    | ls: 8 (multiply by 250)                                                                                                    |
| I le-Operat                                                                  | art (107)                                                                                                    |
| / To-Operat                                                                  | urt. (307)                                                                                                    |
| L'and black a                                                                | second stand that have been as a second stand stand s |

On Transport Layer, the information retrieved (in Wireshark), above: (i) Source port: 64182 (ii) Destination port: 80

(iii) TCP segment length: 2(iv) TCP header length: 32 bytes(v) MSS value: 1460

In Wireshark, also the connection establishment by 3-Way Handshake and connection termination can be seen, but not in Network Miner.

*In Network Miner*, there is an option to sort hosts by IP address, MAC address, hostname, Operating System etc.

On the Hosts tab, one can see a list of hosts connected to the network. To see detailed information, like its MAC address, hostname, Operating System, TTL, Open ports, packets sent, received etc., expand any host by clicking on it, as shown in the picture below (in Network Miner):

| Die Jone     Hale       WerPosst     Readels       Die Gold     Perswerder       Otto Gold     Perswerder       WerPosst     Readels       Die Gold     Perswerder       WerPosst     Readels       Die Gold     Respecte       WerPosst     Readels       Die Gold     Respecte       Die Jone     Ferrer       Werposst     Ferrer       Werposst     Ferrer       Werposst     Ferrer       Werposst     Ferrer       Werposst     Ferrer       Werposst     Ferrer       Werposst     Ferrer       Werposst     Ferrer       Werposst     Ferrer       Werposst     Ferrer       Ferrer     Ferrer       Ferrer     Ferrer    <                                                                                                    | at a<br>Small<br>m MD<br>D1 aas |                                                                                                    |
|----------------------------------------------------------------------------------------------------|---------------------------------|----------------------------------------------------------------------------------------------------|
| In Place Readed, Edwards Controller (0.0.0.0) (0273304-164D-43C5-28D2-000062837EC)  V (Proceeding of the second second s      | at a<br>Grad<br>MD<br>D1 aac    |                                                                                                    |
| DNS (24) Personaleses (136) Respectite   Destinal   Avanualese<br>Notes (112) Teams (126a) Respectite   Destinal   Avanualese<br>Respective   Respective   Respective | Nonel<br>me MD<br>D1 sec        |                                                                                                    |
| State     State                                                                                                    | MD MD                           |                                                                                                    |
| 8 Indik Help                                                                                                    | 01 880                          | 05                                                                                                    |
| Ek Zock Help                                                                                                    | VI                              | - 11                                                                                                    |
| Ele Incle Help                                                                                                    |                                 |                                                                                                    |
| Ele Isole Help                                                                                                    |                                 |                                                                                                    |
| Ere Tote Hab                                                                                                    |                                 |                                                                                                    |
| Eie Isols Heip                                                                                                    |                                 |                                                                                                    |
| Ere Toore Perb                                                                                                    |                                 |                                                                                                    |
| Ele India Help                                                                                                    |                                 |                                                                                                    |
| Ene Teole Hab                                                                                                    |                                 |                                                                                                    |
|                                                                                                    |                                 |                                                                                                    |
| Indiana, Realist Research Consults at \$5.0 % (Reprinted to \$5.0 million over a provide struct)                                                                                                    |                                 |                                                                                                    |
|                                                                                                    |                                 |                                                                                                    |
| House (11.9) Forces (1944) First (17) Income (11) Measures (Deduction (2) Sectors (2) DNS DM Forcester                                                                                                    | - (134b)                        | 5                                                                                                    |
| Forum or Destinue Cloud Serverhald Loud Potenti Qualitation layer Statilize                                                                                                    | 10.11.0001.0                    |                                                                                                    |
|                                                                                                    | 45.16                           |                                                                                                    |
| 1073 172.26.220.127 49613 167.114.170 86 Http 23-62.2016.114                                                                                                    | 48.18                           |                                                                                                    |
| 1073 172,28,220,127, 49613 167,114 (70, 80 Http 23-62,2016 114<br>1077 172,28,228,127, 49614 167,114,170, 80 Http 23-62,2016 114                                                                                                    | 48.24                           |                                                                                                    |
| IT075         172.28.200 127.         49613         167.114.170.         80         Http         23-52.2016.114           1077         172.28.200 127.         49614         167.114.170.         80         Http         23-52.2016.114           1076         172.28.200 127.         49614         167.114.170.         80         Http         23-52.2016.114           1096         172.28.200 127.         49615         167.114.170.         80         Http         23-52.2016.114                                                                                                    | 40.34                           |                                                                                                    |
| 1073         172.28.228.127         42613         167.114.170         80         Http         23-62.2016.114           1077         172.28.228.127         45614         167.114.170         80         Http         23-62.2016.114           1075         172.28.228.127         45614         167.114.170         80         Http         23-62.2016.114           1505         172.28.228.127         45615         167.114.170         80         Http         23-62.2016.114           1506         172.28.228.127         45615         167.114.170         80         Http         23-62.2016.114           1506         172.28.228.127         45616         167.114.170         80         Http         23-62.2016.114                                                                                                    | 45.22                           |                                                                                                    |
| 1077         172.24.220.107.         49613         167.14.170.         80         Hep         23-62.2016.114           1077         172.24.220.127.         49614         167.114.170.         80         Hep         23-62.2016.114           1097         172.24.220.127.         49614         167.114.170.         80         Hep         23-62.2016.114           1096         172.24.220.127.         49615         167.114.170.         80         Hep         23-62.2016.114           1506         172.24.220.127.         49615         167.114.170.         80         Hep         23-62.2016.114           1506         172.24.220.127.         49615         167.114.170.         80         Hep         23-62.2016.114           1506         172.24.220.127.         49615         167.114.170.         80         Hep         23-62.2016.114           1506         172.24.220.127.         49617         106.520.016.114         80         Hep         23-62.2016.114           1503         172.42.20.217.         49617         106.520.016.114         149.20.2016.114         20.202.2016.114                                                                                                    | 49.22                           | 102                                                                                                    |
| 1073         172.28.228.127         42613         167.114.170         80         Http         22402.2016.114           1077         172.28.228.127         45614         167.114.170         80         Http         22402.2016.114           1095         172.28.228.127         45614         167.114.170         80         Http         22402.2016.114           1596         172.28.228.127         45616         167.114.170         80         Http         23402.2016.114           1596         172.28.228.127         45616         167.114.170         86         Http         23402.2016.114           1596         172.28.228.127         45616         167.114.170         86         Http         23402.2016.114           1596         172.28.228.127         45616         167.114.170         86         Http         23402.2016.114           1596         172.28.228.127         45616         167.114.170         86         Http         23402.2016.114           1596         172.28.228.127         45618         167.114.170         86         Http         23402.2016.114                                                                                                    |                                 |                                                                                                    |
| Intro         172,245,220,107.         49613         167,114,170.         80         Hep         22-162,2016,114           10777         172,245,220,107.         49614         167,114,170.         80         Hep         22-162,2016,114           10951         172,245,220,127.         49615         167,114,170.         80         Hep         22-162,2016,114           19561         172,245,220,127.         49615         167,114,170.         80         Hep         22-162,2016,114           19561         172,245,220,127.         49615         167,114,170.         80         Hep         22-02,2016,114           19561         172,245,220,127.         49617         165,203,88.         80         Hep         22-02,2016,114           19561         172,245,220,127.         49617         165,203,88.         80         Hep         22-02,2016,114           19561         172,245,220,127.         49617         165,120,303,88.         Hep         22-02,2016,114           19561         172,245,220,127.         49619         167,114,170.         80         Hep         22-02,2016,114           19561         172,245,220,127.         49619         167,114,170.         80         Hep         22-02,2016,114                                                                                                    | 1622                            | All states                                                                                                    |
| 1077         172.28.2021 107.         49613         167.114 (7086         Http         2345.2016 (1187)           1077         172.28.2021 107.         49614         167.114 (7086)         Http         2345.2016 (1187)           1977         172.28.2021 107.         49614         167.114 (7086)         Http         2345.2016 (1187)           1996         172.28.2021 107.         49615         167.114 (7086)         Http         2345.2016 (1187)           1996         172.28.2021 107.         49616         167.114 (7086)         Http         2345.2016 (1187)           1996         172.28.2021 107.         49616         167.114 (7086)         Http         2345.2016 (1187)           1996         172.28.2021 107.         49616         167.114 (7086)         Http         2345.2016 (1187)           1996         172.28.2021 107.         49619         167.114 (7086)         Http         2345.2016 (11187)           1996         172.28.2021 10746919         49619         167.114 (7086)         Http         2345.2016 (11187)           1996         172.28.2021 10746919         49619         490.7.14 (7086)         Http         2345.2016 (11187)           4001         170.28.202 10746919         169.7.14 (7086)                                                                                                    | 06.22                           | - Internal Control of Control of |

There is a separate tab for images, as shown in the figure below (in Network Miner):

Information like DNS Query, DNS Answer, TTL, Client and Server IP addresses can be seen by clicking on the DNS tab, as shown below (in Network Miner):

Client port, source port can be seen by clicking on the Sessions tab, as shown below (in Network Miner):

Active and Passive sniffing:

| File Tools 1<br>InFost Reates B<br>1NS (24)   Paramet<br>fosts (113)   Frame                                                                                                    | Help<br>Stemet Curtiviter (10:0.0) (60573904-1540-4305-A                                                                                                    | 102-0CD10586376C3 ~       | 105525500       |                |
|----------------------------------------------------------------------------------------------------|----------------------------------------------------------------------------------------------------|---------------------------|-----------------|----------------|
| WPore Reates B<br>1945 (24)   Peramet<br>forte (113)   France                                                                                                    | Nemet Controller (0.0.0.) (60573964-1E4D-43C5-A                                                                                                    | ID2-0CD8068837803 ~       | Contract of the |                |
| Tosta (713) France                                                                                                    | and the second second                                                                                                    |                           | # Stat          | Step 1         |
| fosts (113) Frans                                                                                                    | ara (134) : Networds   Geertest   Anonyalies                                                                                                    |                           | Cine Parel      |                |
|                                                                                                    | a (18xx) Fies (17) Images (11) Messages (Ords                                                                                                    | ettals (25   Seasoria (3) | Rename          | MD5            |
| Solt Hands Ory                                                                                                    | P Address (ascending)                                                                                                    | Sot and Reliesh           | NM_291          | 800 931        |
| III         4444           III         100.881           III         100.881           IIII         1212.12           IIII         1212.12           IIIII         1212.12           IIIIIIIIIIIIIIIIIIIIIIIIIIIIIIIIIIII                                                                                                    | Processes (International<br>Notarres<br>Berl Pockets (Seconding)<br>Technology Packets (Seconding)<br>Paceword Reck (Seconding)<br>Namber of Open TCP Pots Seconding)<br>Development<br>Packet House Datamont (Inconding)<br>1<br>1<br>5<br>5<br>5<br>5<br>5<br>5<br>5<br>5<br>5<br>5<br>5<br>5<br>5<br>5<br>5<br>5<br>5 | *                         |                 |                |
| 10 125 60<br>10 121 61<br>10 121 61<br>10 121 61<br>10 121 61<br>11 125 61<br>11 125 61<br>12 125 61<br>12 12 12 12<br>12 12 12 12<br>12 12 12<br>12 12<br>12 12<br>12 | 100<br>Dis prime Lako, detechnik, nem Jacobs y Brochen Ank, nem<br>110 Jacobs Jacobsenko nem Jacobs y Boolemannik nem<br>116 Jacobs Jacobsenko nem Jacobse y Boolemannik nem<br>117 Jacobs Jacobsenko nem Jacobse nem nem nem nem nem nem                                                                                |                           | <<br>Reload Ca  | )<br>Net Tiles |
| ve Snifting Butter                                                                                                    | Usage                                                                                                    |                           |                 |                |

Sniffing is a technique for gathering network information through capturing network packets.

There are two types of sniffing: (i) active sniffing and (ii) passive sniffing

In active sniffing, the packet sniffing software sends request over the network and then in response calculates the packets passing through the network.

Passive sniffing does not rely on sending requests. This technique scans the network traffic without being detected on the network. Passive technique can be useful in places where networks are running critical systems like process control, radar systems, medical equipment or telecommunication, etc.

#### IV. CONCLUSION

In this paper we analysed two network analysing tools: Wireshark and Network Miner, based on different parameters: graphical user interface (basic), packet information and traffic analysis. Both the tools discussed here are passive sniffers. Both the tools can be used to reconstruct the webpage from the captured data. Network Miner is also able to do O.S. fingerprinting. Also any active scanning should be avoided since it might affect the performance of the network or hosts on the network. These network sniffers can be utilised for: (i) Analysing network problems (ii) Detect network intrusion attempts. And a large memory space may be required to properly analyse the data.

- $^\circ$  Frame S16: 66 bytes on wire (S28 bits), 66 bytes captured (S28 bits) on interface 0
- Ethernet II, Src: NewlettP\_c5:b4:b3 (a4:56:36:c9:b4:b3), Dst: Caswell\_07:cf:10 (88:35:71:07:cf:10) 4 Internet Protocol Version 4, Src: 172.26.228.127, Dst: 167.114.170.15
  - 8108 .... = Version: 4 .... 8181 = Header Length: 20 bytes
- Differentiated Services Field: 0x00 (DSCP: CS0, ECN: Not-ECT) Total Length: S2
- Identification: 0x4195 (16789)
- Flags: 0x02 (Don't Fragment)
- Fragment offset: B
- Time to live: 128
- Protocol: TCP (6) # Header checksum: Bud712 [validation disabled] Source: 172.26.228.117 Destination: 167.114.170.15 [Source GeoIP: Unknown]

[Destination GeoIP: Unknown] Transmission Control Protocol, Src Port: S4182 (84182), Dst Port: SM (D0), Seg: 0, Len: 0

|         |           |               |              |         |          |       |                        |                 | Networkhau             | 161                          |             |           |
|---------|-----------|---------------|--------------|---------|----------|-------|------------------------|-----------------|------------------------|------------------------------|-------------|-----------|
| 34 3    | 200 Ball  |               |              |         |          |       |                        |                 |                        |                              |             |           |
| dias 1  | and Dent  | Gene Chine    | 1110         | 50.0    | 1.4200.0 |       | 1947                   |                 |                        |                              |             |           |
|         |           |               | 1970         |         |          |       | and an external second |                 |                        |                              |             |           |
| tub (11 | 1 100 751 | ( No.(1) mayo | (1) <b>N</b> | niget ( | adintals | a 5   | 100 100                | 24 Automotion ( | 54 Newski Dealer       | Rotale                       |             |           |
| hen.    | Inter     | Cer.          | Oyr.         | ire.    | Sec.     | 1973. |                        | ferate 0        | Ips                    | DRIGuey                      | DSkee       | No To 1   |
| 17      | 2028      | 10.8.33 (2)   | 10121        | 1111    | -        | 17    | 100.5                  | 6101            | DODET (fluet Redshoot) | www.gotgle.co.bi             | 2182231     | 8.675 10  |
| TE      | 24226     | 128260        | 1071         | 1343    | 10       | -35   | 使制造                    | 8/201           | 0.005 ENHE             | 00.000 (m                    | Air potent  | 8.4.5110  |
| 18      | 202311    | 12.828.91     | 3011         | 1111    | -11      | 25    | 3042                   | 305.4           | GADONT Shoe Address    | (dual-ligninghe cont         | 210237      | \$3,7110  |
| 0       | 202091    | 10.829.01     | 10041        | 100     | 0        | 10    | 00106                  | 1047            | G1001 Hug Addend       | www.piddo.com                | NUMBER      | 6474.4    |
| œ       | 20221     | 122128-02     | 5048         | 1113    | 8        | -12   | 24000                  | BHE.            | 5-001 (hel Address)    | (pright time                 | 219,213     | \$2/10    |
| 68      | 2045394   | 10,4,01,07    | 10001        | 1111    | 0        | 17    | 100438                 | BACTS           | GAUET Hor Address      | merglapiame                  | STOLEN.     | Alfina    |
| 短       | 20201     | 12,82810      | 10100        | 1522    | 10       | 12    | 101052                 | 5-EF            | GROF CARE              | clerisk garge.cm             | detailurede | 43.000    |
| 11      | 202201    | TRAZECT.      | 578          | 188     | 13       | 57    | 892                    | 1.05            | GOX1-Hod Retrie        | detal gage car               | 210217      | SARIN     |
| 182     | 202218.   | 1282812       | 5.87         | 1111    | -9       | 10    | 1944                   | 6/264           | MOSTANE.               | www.gonginisgenvices.com     | maniphi and | Shine     |
| 100     | 2545-258  | 10.028.001    | 5187         | 1111    | 12       | TT.   | 1012105                | 34264           | GADE') Hust Address!   | an shinks in the second      | 313216      | \$47mm    |
| 175     | 2024      | 1282800       | 1081         | 1341    | 8        | -     | 1093                   | 610             | 0001 Peet Aldren       | 0.000                        | 24902078    | 11.71.10  |
| 110     | 230200    | 10.20.001     | 5401         | THE     | ±        | 12    | 100144                 | bert (          | GOTTINE REPORT         | indecust.                    | 19434-01    | Lifeir    |
| 675     | 240.04    | 128210        | Set          | 1888    |          | 17    | 100.4                  | (KEI)           | GODT Hud Admin         | (enter                       | 034410      | AABiret.  |
| 100     | 2028      | 10.8.25 01    | 1000         | 1111    | 11       | 12    | 0.010                  | MADE .          | SUDT Hue Relief        | tion .                       | 10120110010 | \$3.70.00 |
| 188     | 2028      | 12828-07      | 1000         | 1888    | 11       | 0     | 888                    | MRE             | SHIFT AND              | in probabilishe pai          | incide de   | \$5.Perm  |
| III.    | 2020      | 12.8.28121    | 1250         | 1111    | 11       | 10    | 100155                 | 1/951           | DOOT Hud Advict        | sugnal propertate i producen | 2111210     | 8.471.0   |
| 107     | 20228     | 128200        | 80           | 1848    | 10       | U     | 1502.11                | lifid.          | WIDE CHAR              | new gright and dog part      | annual and  | LABOR     |
| MT.     | 1045.000  | 12,8,25,11    | 4001         | 1111    | 10       | - 85  | NUCLI                  | 6/10            | ADVITING Address       | www.encdewieldca.ipinde.com  | 21023.3     | \$3.5mm   |

V. REFERENCES

[1] Performance analysis of VoIP spoofing attacks using classification algorithms, G. Vennila, N. Supriya Shalini, MSK. Manikandan, IEEE 2014.

[2] Study of Computer Network Issues And Improvising Drop Rate Of TCP Packets Using NS2, Shweta Gambhir, Kuldeep Tomar, DOI:10.5121/ijfcst.2014.4407.

[3] Converting PCAPs into Weka Mineable Data, Charles A.

Fowler and Robert J. Hammell II, IEEE 2014.

[4] Modeling and Simulating MPLS Networks, Azeddien M. Sllame, IEEE 2014.

[5] Design and Implementation of a forensic framework for Cloud in OpenStack cloud platform, Saibharath S, GeethaKumari G, IEEE 2014.

[6] Development and Experimentation of TCP Initial

Window Function, Runa Barik, Dinil Mon Divakaran, IEEE 2013.